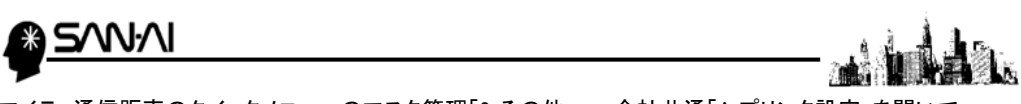

マイティ通信販売のクイックメニューのマスタ管理「9 その他」→ 全社共通「A プリンタ設定」を開いて、 以下の様に「使用アイコン名」を登録します。

| 📓 プリンタ設定マスタ |                                                                                        | - • • |
|-------------|----------------------------------------------------------------------------------------|-------|
| 照会          | プリンタ設定マスター                                                                             | 登録件数  |
|             | ※複写式の送り状に、ドゥトプリンタで印刷する際に使用するアイコン名を設定します。<br>ヤマトB2、e飛伝 他 送り状発行ソフトと連携する場合は、当画面での設定は不要です。 | 5     |
|             | 通常使うブリンタ設定アイコン名:                                                                       |       |
|             | ブリンク挿引 使田マイコン名 ヘ                                                                       |       |
|             | 1 送り状用ドット(4吋) 送り状用ドット(4インチ)                                                            |       |
|             | 2 送り状用ドット(4.5吋) 送り状用ドット(4.5インチ)                                                        |       |
|             | 3 送り状用ドット(5吋) 送り状用ドット(5インチ)                                                            |       |
|             | 4 郵政払込取扱票(A4手差) 払込取扱票/OPORT                                                            |       |
|             | 5 佐川急便代引き(4吋) 送り状用ドット(4インチ)                                                            |       |
|             |                                                                                        | _     |
|             | 「4 郵政払込取扱票(A4手差)」の横の「使用アイコン名」に                                                         |       |
|             | 上記の通り「 <b>払込取扱票/OPORT</b> 」と登録してください。                                                  |       |
|             |                                                                                        |       |
|             | ご利用のブリンタのブリンタドライバを専用にもう1つ追加で作って                                                        |       |
|             | アイコン名を「使用アイコン名」と合わせて「払込取扱票」として                                                         |       |
|             | 登録してください。                                                                              |       |
|             | また、基本の用紙設定サイズを「B5縦」に設定してください。                                                          |       |
|             |                                                                                        |       |
| 登録 F1       | 1 _ 取消 F2 修正 F4 終了 F9                                                                  |       |
|             |                                                                                        |       |

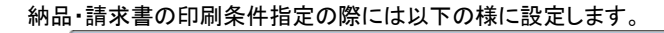

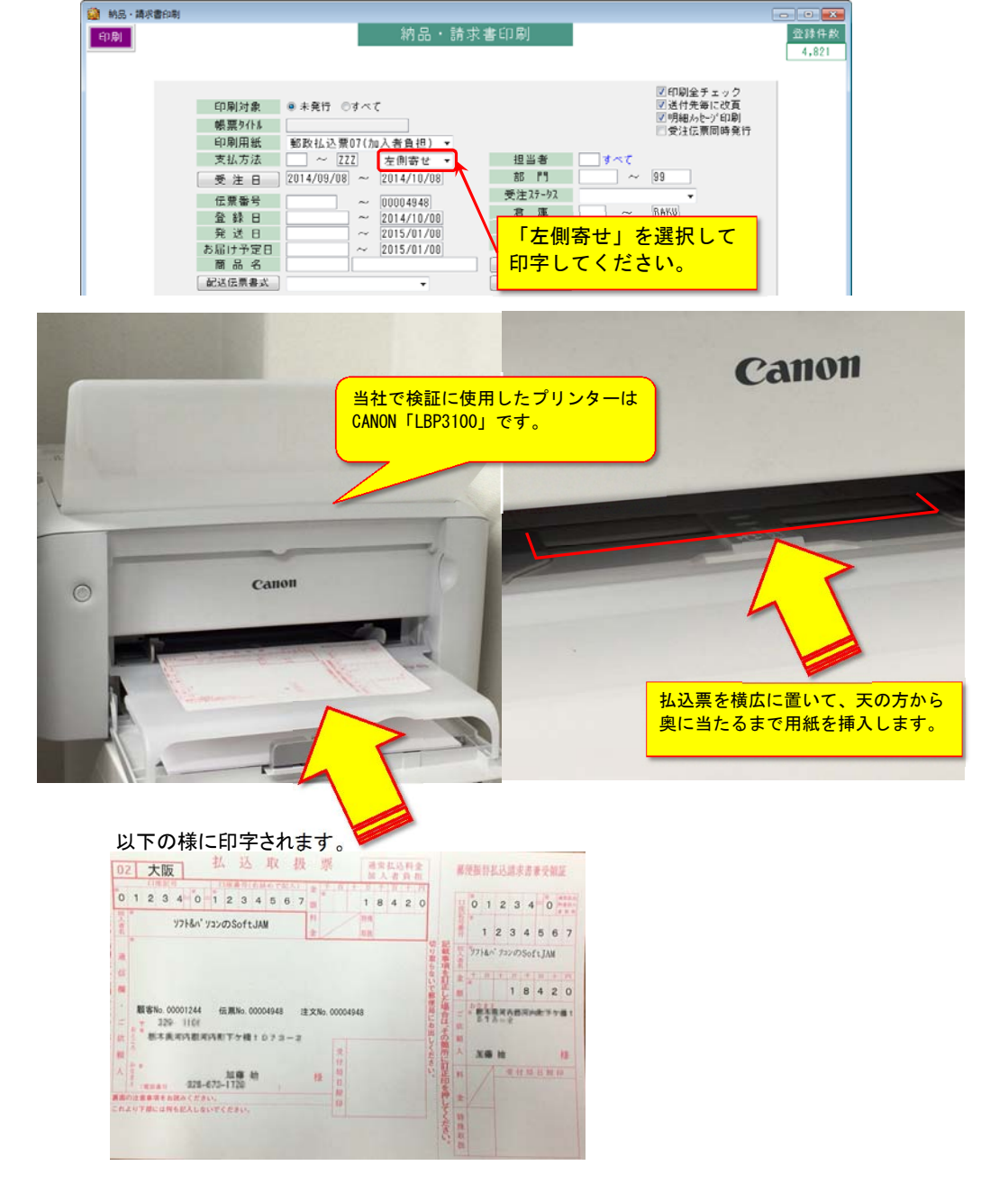